1 , Use google store/allple store for download the APP what use for vvdi keytool , dolphin and vvdi mini keytool , search 'xhorse' for find the APP

2 , Choose the country code and use your phone number to register the account , put the correct country code and phone number for get the security code then login , you can set your password after

| ©                                                     | Xhorse                                     | V1.4.6      | ۵   |  |  |  |
|-------------------------------------------------------|--------------------------------------------|-------------|-----|--|--|--|
| Quick                                                 | ( login <sub>(Sign up)</sub>               | Account log | gin |  |  |  |
| Cell phone +86 + Enter cell phone number              |                                            |             |     |  |  |  |
| Security code Enter security code Send                |                                            |             |     |  |  |  |
| Login                                                 |                                            |             |     |  |  |  |
| Attention :                                           |                                            |             |     |  |  |  |
| ① Guest req                                           | ① Guest require sign up after quick login; |             |     |  |  |  |
| 2 Registered user can quick login with cell phone and |                                            |             |     |  |  |  |
| security code                                         | 2.                                         |             |     |  |  |  |

3 , Customer can use the 'upgrade kit' for link the device on the account , First , connect the device with PC and run the upgrade kit , choose ' Find Device ' then ' Binding '

| Khors              | e Received and the second second second second second second second second second second second second second s | 🛠<br>Repair | <b>Š</b><br>Bonus point | 🧟 🛱<br>Binding Languag | e   |
|--------------------|----------------------------------------------------------------------------------------------------|-------------|-------------------------|------------------------|-----|
| VVDI2              |                                                                                                    | V           | ersion: 6.1.0 Uj        | pdate ime: 2019/01/07  | (E) |
| Note:              |                                                                                                    |             |                         |                        |     |
| *****              | ***************************************                                                                         | ******      | ******                  |                        |     |
| ***                | 2018-01-07                                                                                                    |             |                         |                        |     |
| ***                | Require firmware V6.1.0                                                                                         |             |                         |                        |     |
| *****              | ***************************************                                                                         | ******      | *******                 |                        |     |
| New:               |                                                                                                    |             |                         |                        |     |
|                    | VAG V6.1.0 =====                                                                                                |             |                         |                        |     |
| 1. Imm             | oprovement for MQB prepare dealer key                                                                           |             |                         |                        |     |
| a).                | Support change MQB key ID(support GEKO online),                                                                 | require u   | use VVDI proz           | ximity remote          |     |
| b).                | Support save synchronize data when make key with                                                                | working     | key                     |                        |     |
| c).                | Support make dealer key with immo data and synch                                                                | ronize da   | ata while al            | l key lost             |     |
|                    |                                                                                                    |             |                         |                        |     |
|                    |                                                                                                    |             | - L                     |                        | ,   |
| Select Device VVDI | 2 Upgrade Version 6.1.0                                                                                         | •           | Find Devi               | ce Upgrade             |     |

Run the APP and scan the QR code for link it

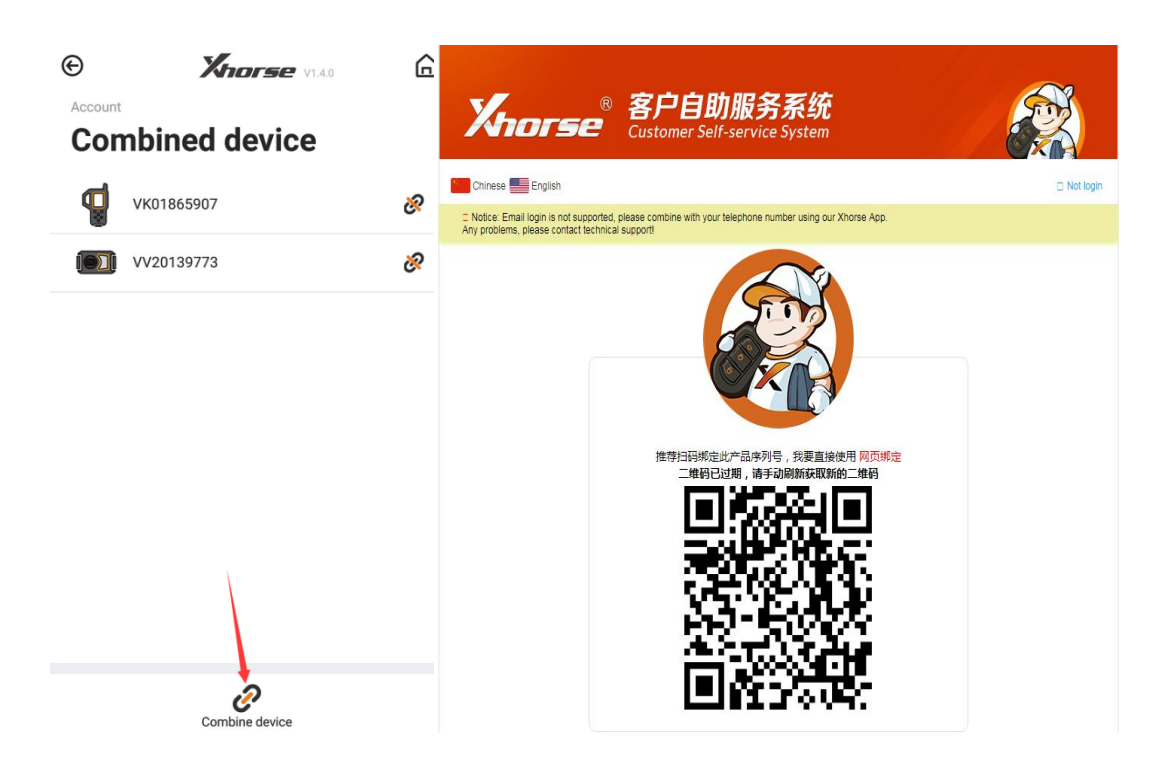

Also you can log in with the account what you want link device on

| <b>Xnorse</b> ® 客户<br><sup>Custom</sup>                                                                                               | <b>自助服务系统</b><br>er Self-service System         |           |
|----------------------------------------------------------------------------------------------------|-------------------------------------------------|-----------|
| Chinese English                                                                                                    |                                                 | Not login |
| Notice: Email login is not supported, please combine w<br>Any problems, please contact technical support!<br>请使用Xhorse软件进行注册、修改密码的操作! | ith your telephone number using our Xhorse App. |           |
|                                                                                                    |                                                 |           |
| Dialing code                                                                                                    | Afghanistan (93)                                |           |
| Telephone                                                                                                    |                                                 |           |
| Password                                                                                                    |                                                 |           |
|                                                                                                    | Login                                           |           |

After log in the account , your device is link on your account ,you can check it with app ,

Remark : Each device can only be bound to one account and can only be bound once